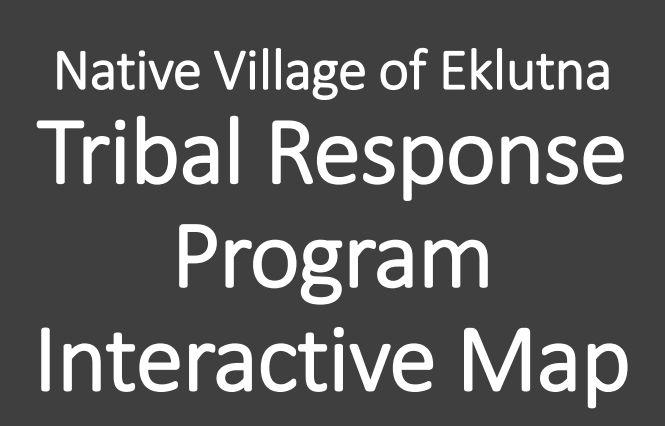

Carrie Ann Brophil NVE Land and Environment Co-Director

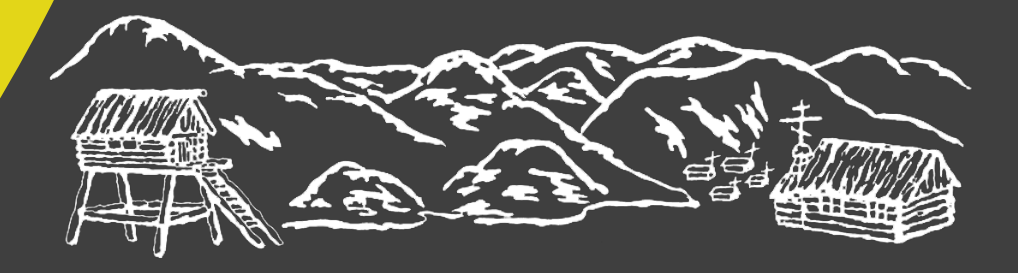

#### Why did we want an interactive map?

- 1. I like interactive maps and I thought it was a neat idea to put one on our site
- 2. Interactive maps tend to hold the viewers attention
- 3. They are not pushy, but allow the viewer to access information and formulate questions
- Purpose of the map is to act as our public record for NVE's contaminated sites (requirement of the TRP).

#### **Google My Maps**

This is a feature built into Google – its free!

You will need a Google Account to use Google My Maps

A training on this mapping program was offered at a TRP workshop when I was looking into creating a map. KSU offered the training.

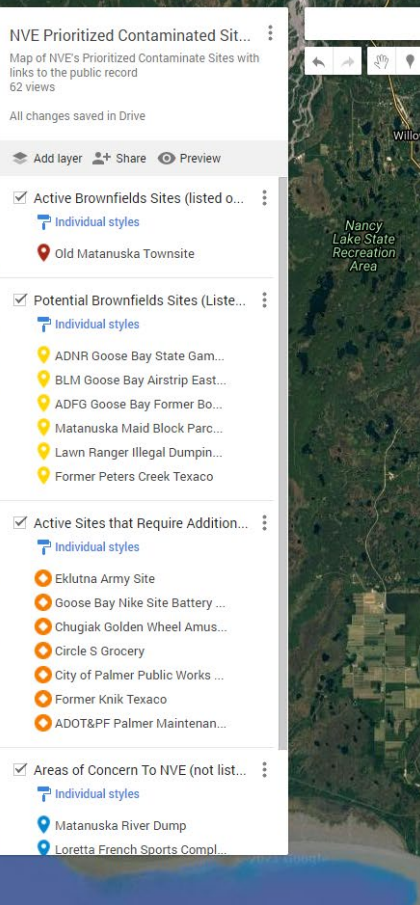

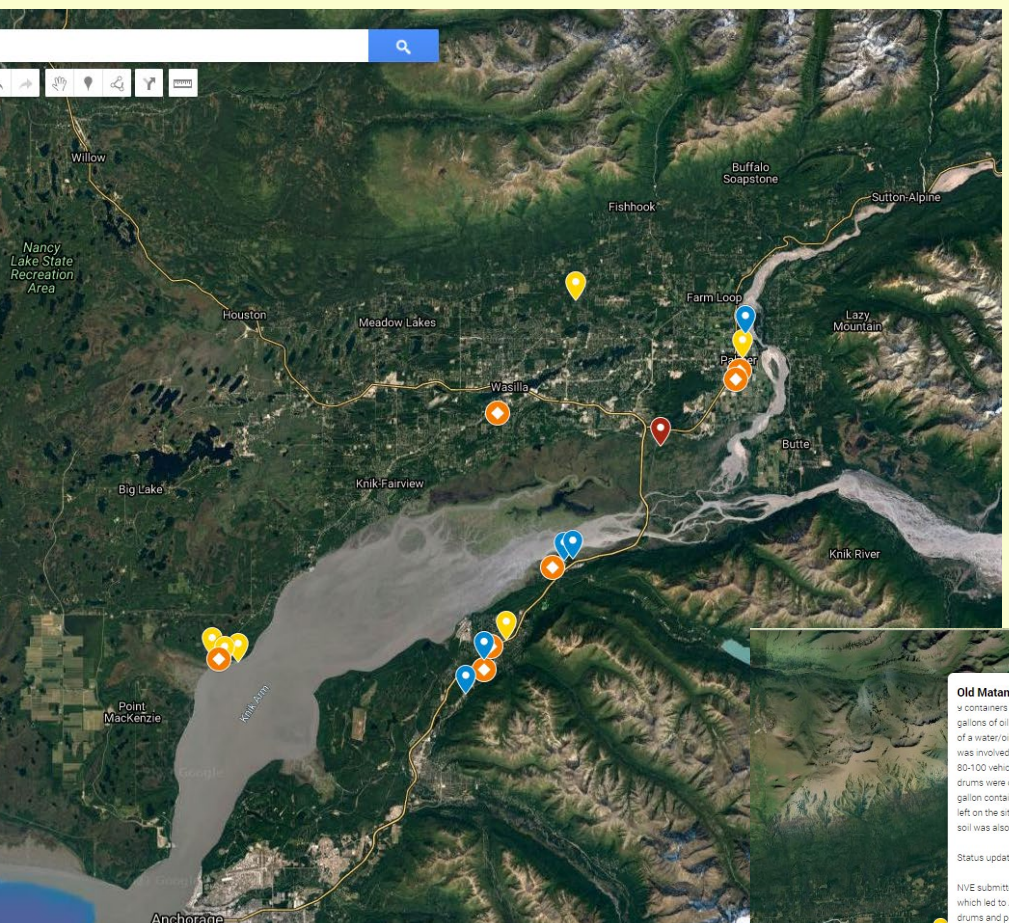

#### Old Matanuska Townsite

9 containers were removed consisting of 1,071 gallons of oil, 275 gallons of glycol, and 45 gallons of a water/oil/glycol mixture. The Mat-Su Borough was involved in site inspection and removed about 80-100 vehicles from the property. Fifteen leaking drums were overpacked and 34 drums and one 5 gallon container of hazardous substances were left on the site for EPA to dispose. Contaminated soil was also stockpiled for later removal.

#### Status update 8.9.18:

NVE submitted a Brownfields eligibility application which led to ADEC hiring contractors to remove drums and perform environmental sampling. Extensive surface contamination and subsurface contamination was identified. Then NVE submitted a EPA Brownfields application and coordinated with ADEC contaminated sites program to determine sampling requirements for deeper subsurface sampling and installation of groundwater wells to further characterize the site. The outcome of this request is pending.

http://dec.alaska.gov/Applications/SPAR/PublicM VC/CSP/SiteReport/4004

61.54092, -149.22719

/ OY i

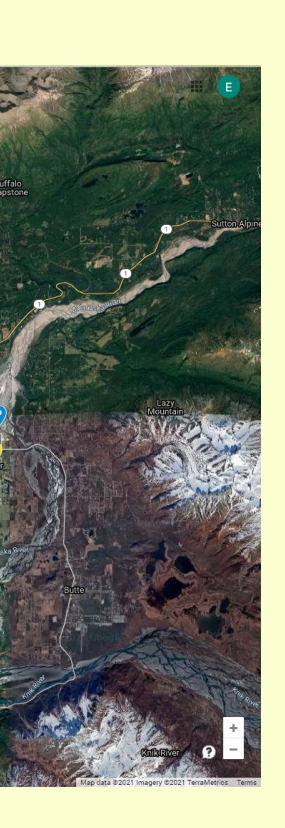

After you created your Google account, open up Google Drive

(Chrome works the best for this application.)

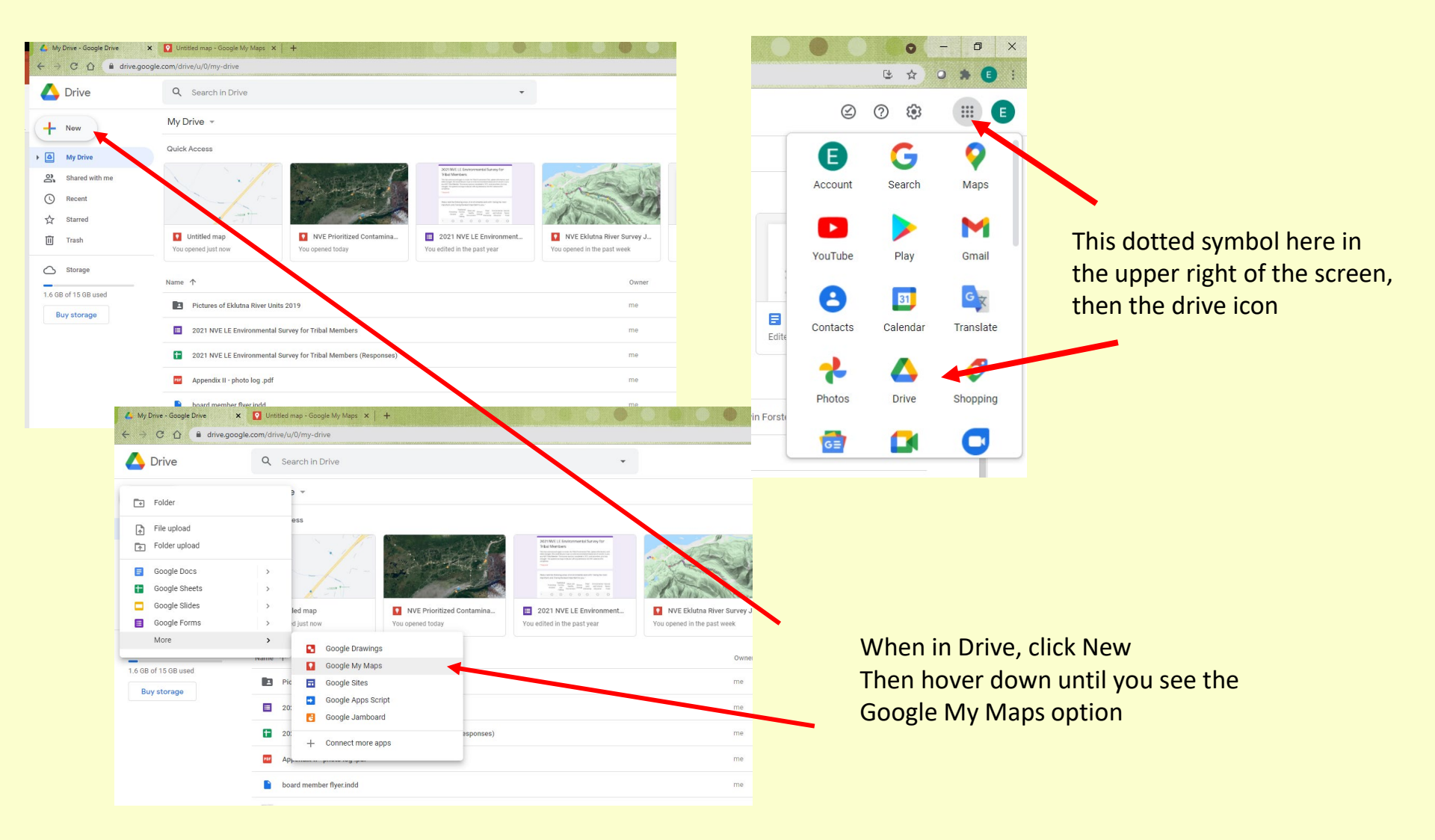

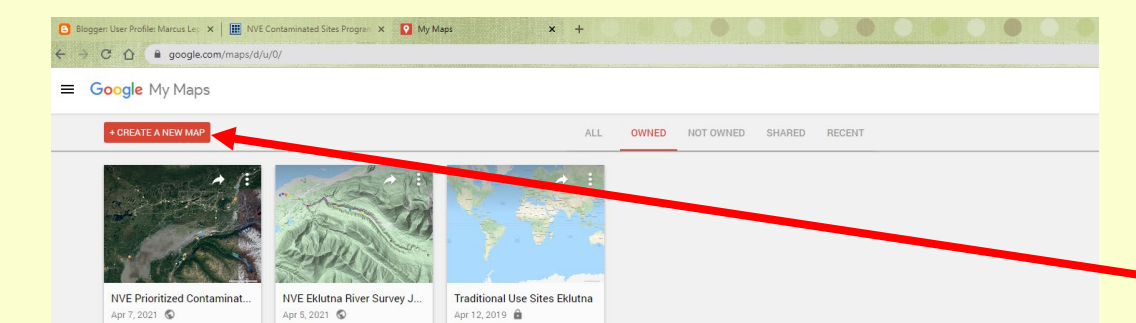

A screen will open up with your maps.

To create your map, click the red button.

Pan the map to your area

Click on the words Untitled Map in the legend box and type in the name of your map. A description of the map can be added below this.

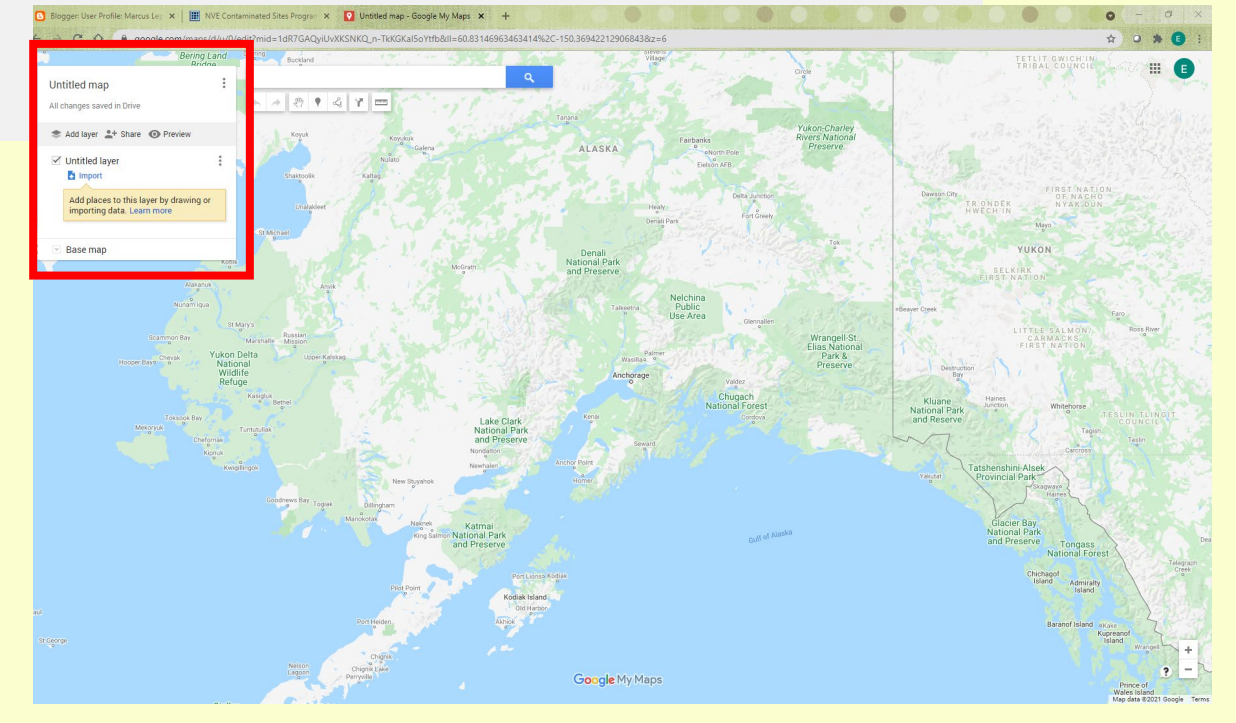

Click on Untitled Layer and type in the layer name. Each category can be a new layer. To add a new layer, click on Add layer.

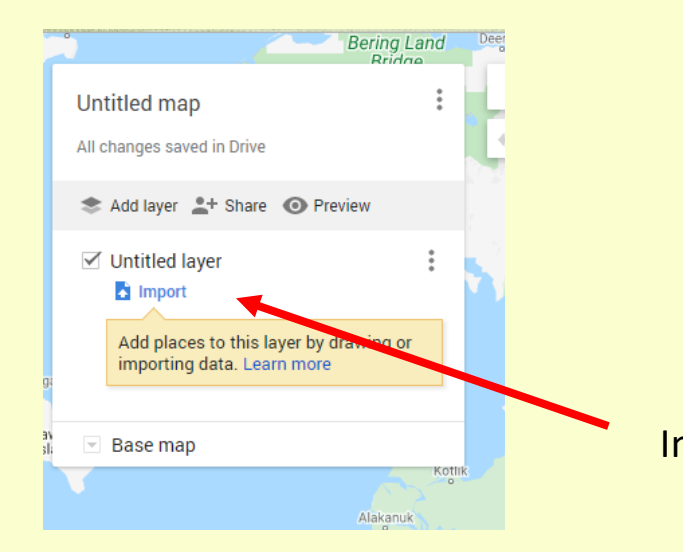

### **Populating your map**

There are two ways to populate the map.

- 1. Importing data from a list
- 2. Manually adding in the points

Importing Data

Click on Import and follow the onscreen directions.

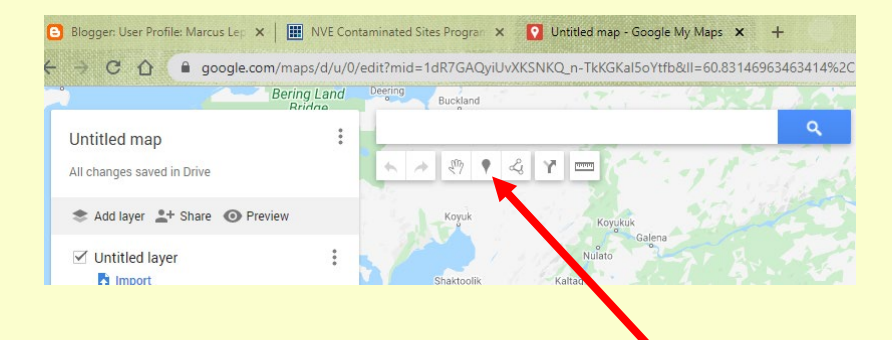

#### Manual Data Entry

Click on the Place Icon and then click on the location you want to put in on the map.

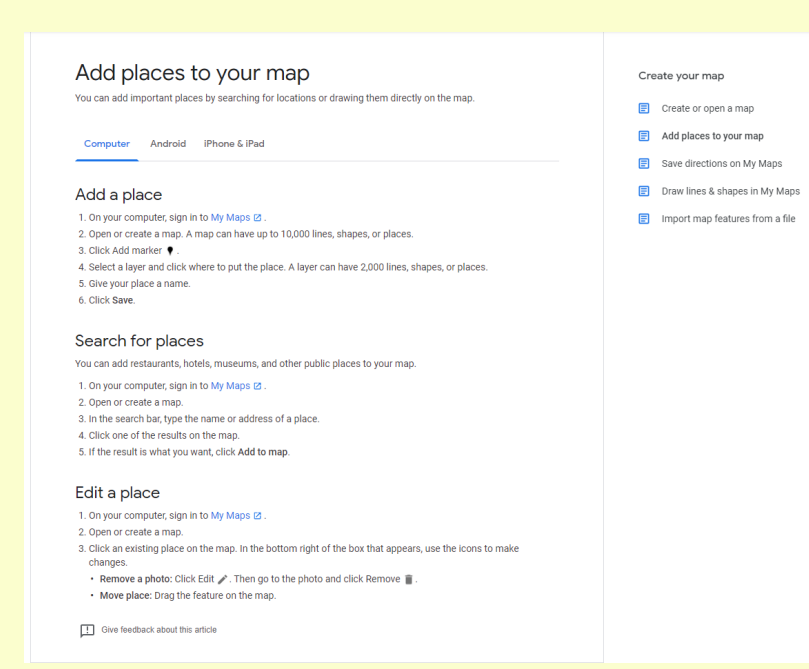

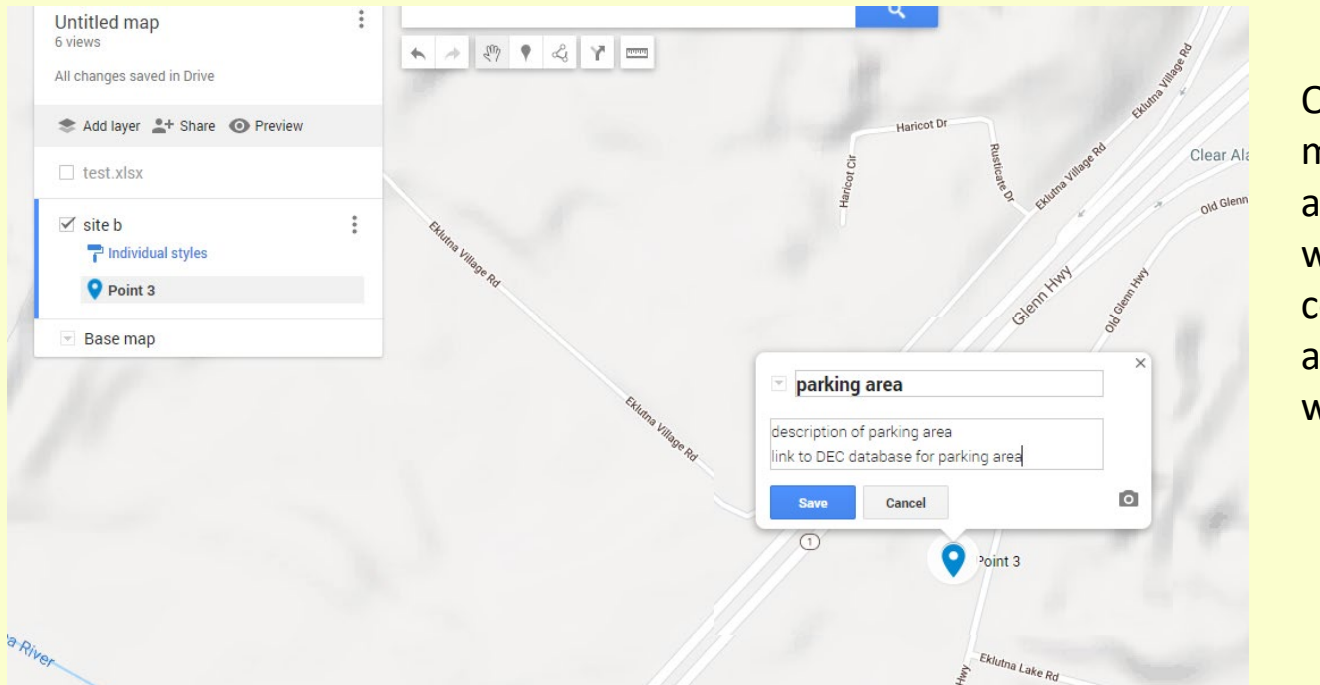

Once you put a place on the map, you can add the name and a description. A prewritten description can be copied and pasted into this area, along with any webpage links.

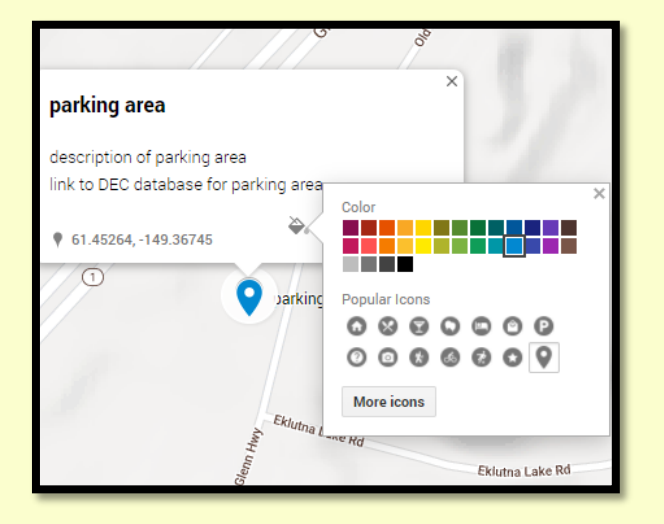

The icon can further be modified by color and shape.

Modifications can be done anytime. Pictures of the site can also be added.

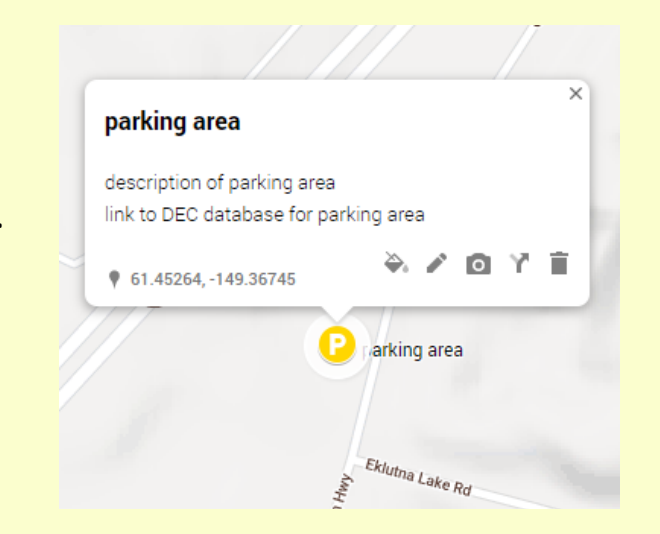

Work is automatically saved in Google Drive

Eklutna Lake Rd

#### **Publishing your map**

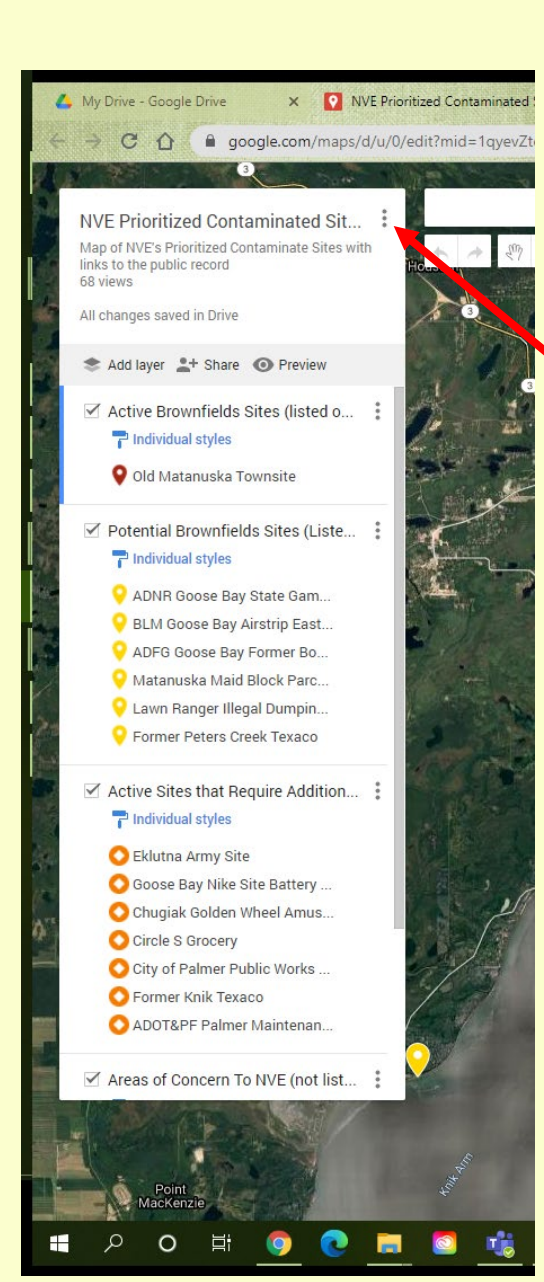

There are two ways to publish the map once you are ready: you can embed the map on a webpage or share the link.

To embed the map:

Click the three dots at the top right of the legend and select "embed on my site" from the drop down list.

This box will appear with the embed link. This is the link you would give to your website person to embed on the page.

If you are doing this yourself, follow the instructions from the webpage host for how to embed on a page.

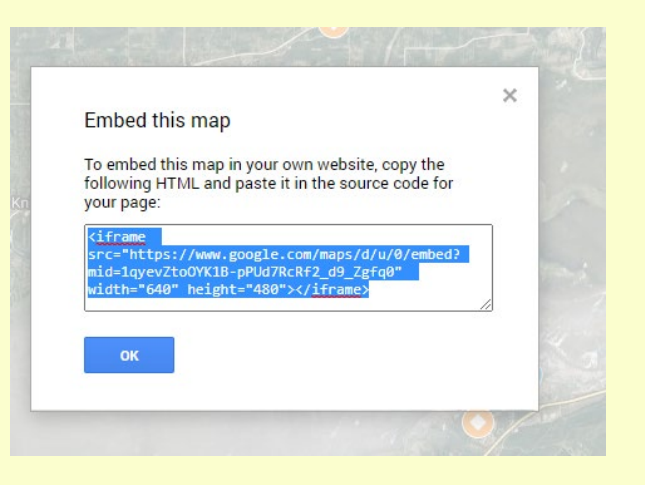

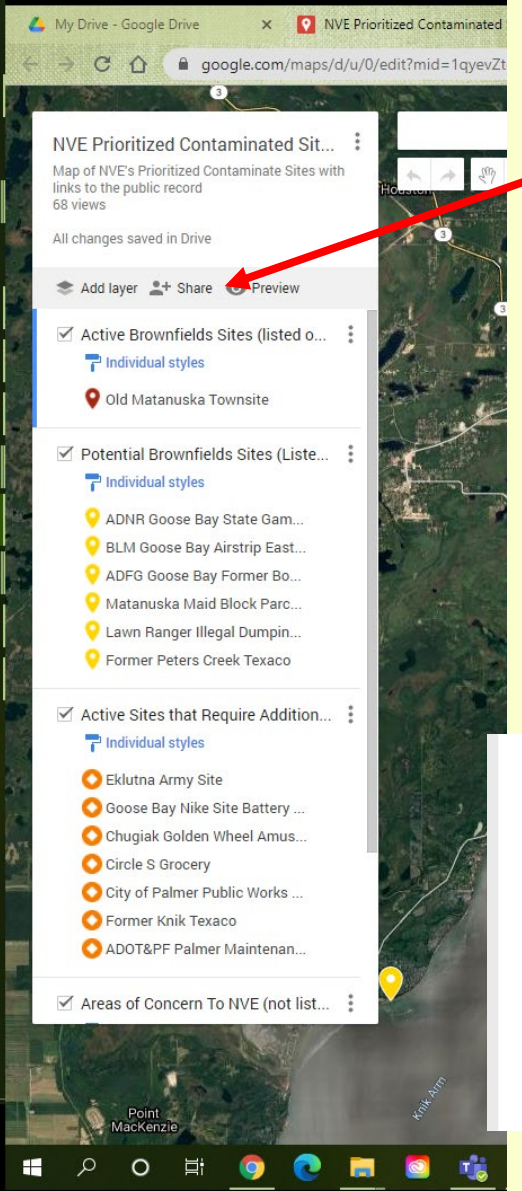

To share the link on your page or to send the map directly to someone, click the share icon.

This box will open and the link is provided for the map. Copy the link and post the link on your page. Quick Sharing

e

Enable link sharing

Public: everyone on the internet can find and access

https://www.google.com/maps/d/u/0/edit?mid=1c

Drive sharing

Close

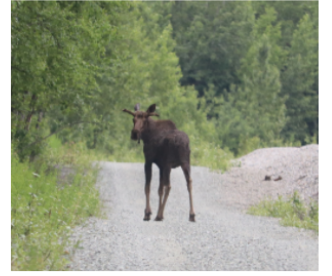

Young Bull Moose at the Eklutna Army Site

#### Other Brownfields Information

NVE Brownfields Inventory (with public record). &- an interactive map and list of compiled contaminated and potentially contaminated sites.

Native Village of Eklutna Prioritized Contaminated Sites 8.2019 – A list of contaminated sites of interest to NVE, updated 2019.

NVE DEC Brownfields Handbook Page (1.1 MiB) – This description of NVE's Brownfields Program is included in the ADEC Alaska State & Tribal Response Program Brownfield Handbook.

#### NVE Website with link

The link can be applied for a photo or text that will take the user to the map when clicked.

NVE Website Eklutna-nsn.gov

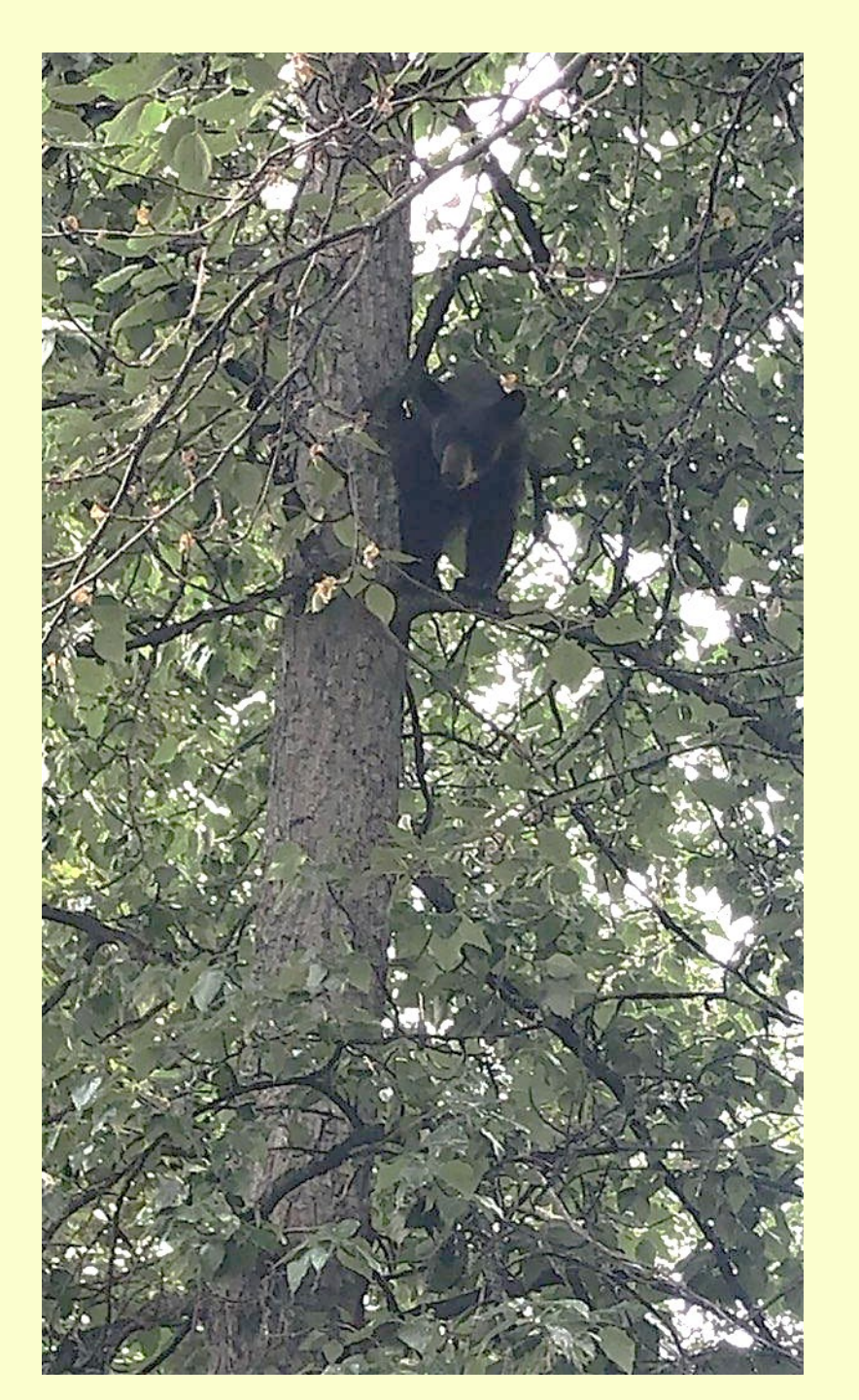

# Chin'an

## **Questions?**

Contact Info:

Carrie Ann Brophil cbrophil@eklutna.org 907-691-4843

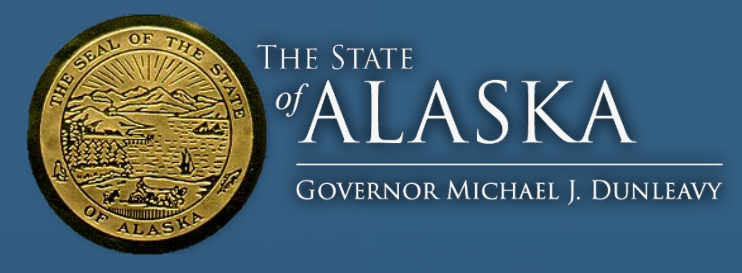

# DEPARTMENT OF COMMERCE, COMMUNITY AND ECONOMIC DEVELOPMENT Division of Community and Regional Affairs

### **Discovering Community Profile Maps and Parcel History**

**Director Sandra Moller** 

Presented by Dave McBride, SOA/DCRA, and David Maggio, SOA/DCRA April 15<sup>th</sup>, 2021

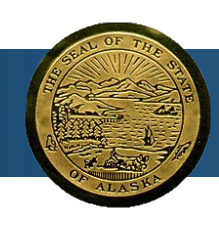

#### **Presentation Outline**

#### Overview of Community Profile Maps

Live Demonstration #1

Researching Parcel History

Live Demonstration #2

#### What is the Community Profile Map Program?

- DCRA partners with regional groups to contract for production of detailed maps of Alaskan communities.
- Maps produced from 1994 2021.
- These maps have been completed for 213 Alaskan Communities.
- Community Profile Maps are a snapshot in time, showing the state of a community in the year the field work was performed.

#### What do Community Profile Maps show?

- High resolution aerial photography.
- Boundaries of Township and Range Sections, US Surveys, Plats, Subdivisions, and more.
- Utility lines, such as electric and telephone.
- Locations of public and commercial buildings.
- Topography at 2' contour intervals.
- Public roads and easements.
- Local land use information (such as areas used for recreation and flood-prone areas).

# How can Community Profile Maps help with Brownfield management?

- Identify parcels where brownfields are located.
- Compare parcels against detailed aerial imagery.
- Starting point to research historic and current parcel ownership.
- Assess surrounding parcels and infrastructure in relation to brownfields sites.

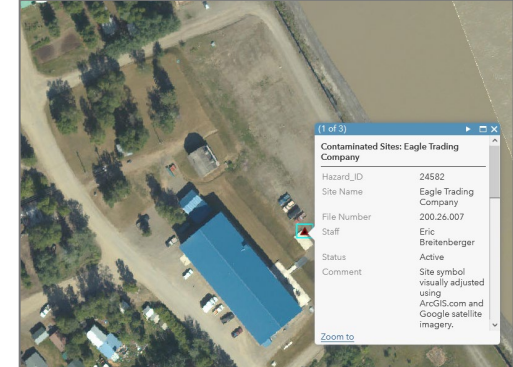

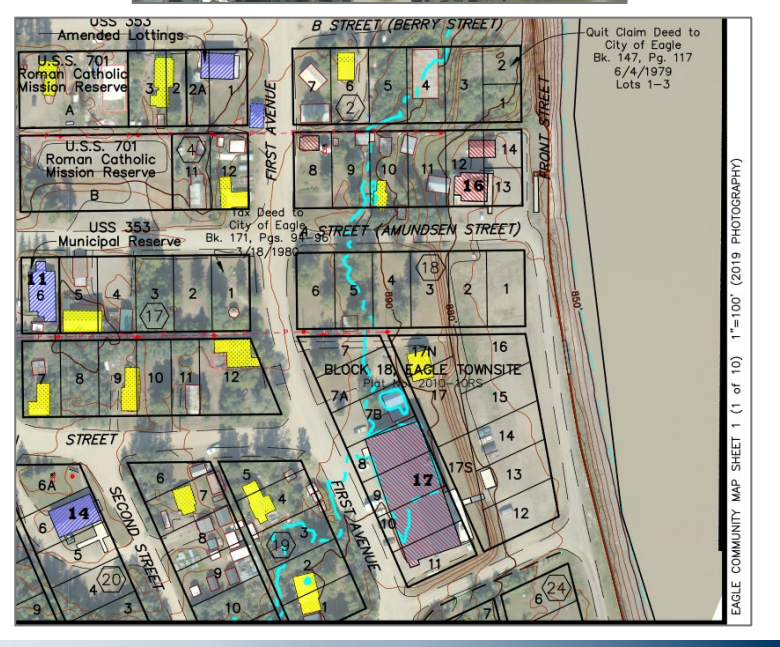

#### How do I access the Community Profile Maps?

1. Go to the DCRA Home Page https://www.commerce.alaska.gov /web/dcra/

2. Click on: Resources > Community Maps

3. The Community Profile App window opens

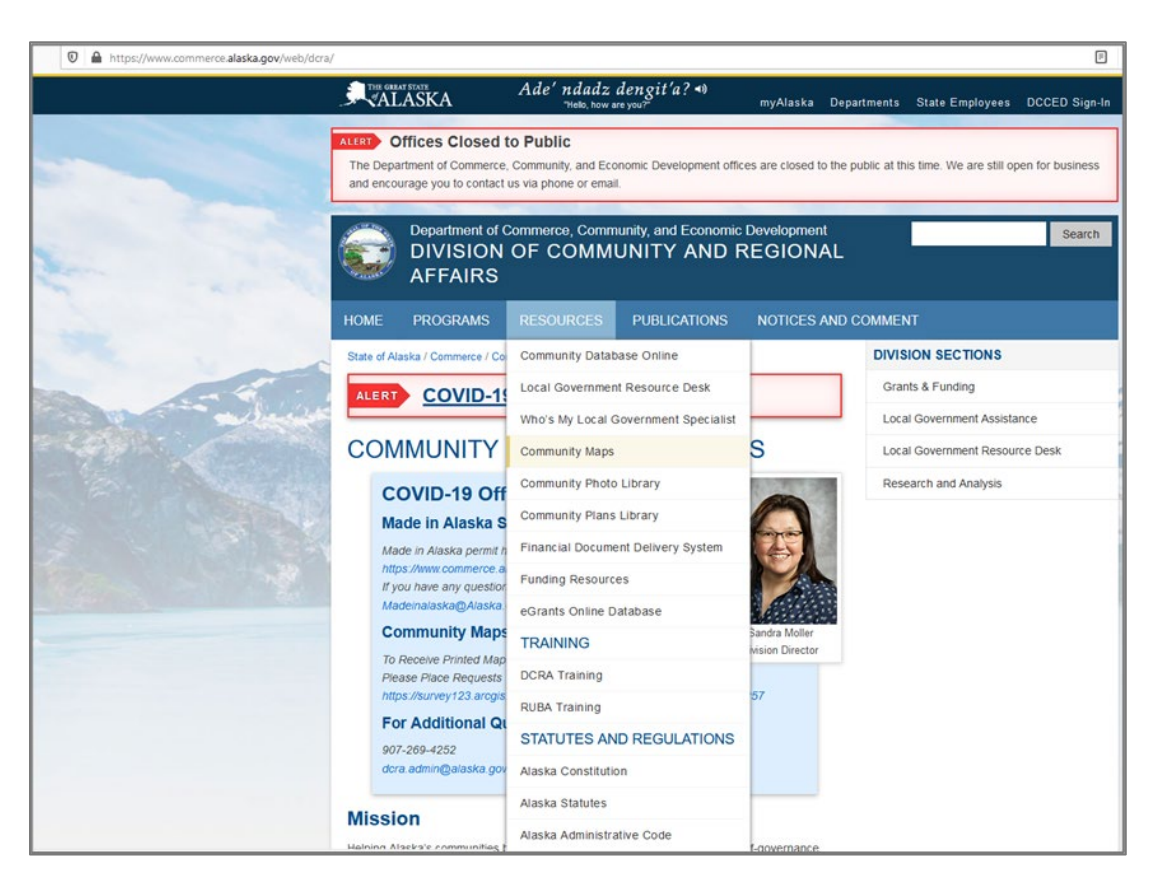

#### How do I access the Community Profile Maps?

1. Go to the DCRA Home Page https://www.commerce.alaska.gov /web/dcra/

2. Click on: Resources > Community Maps

3. The Community Profile App window opens

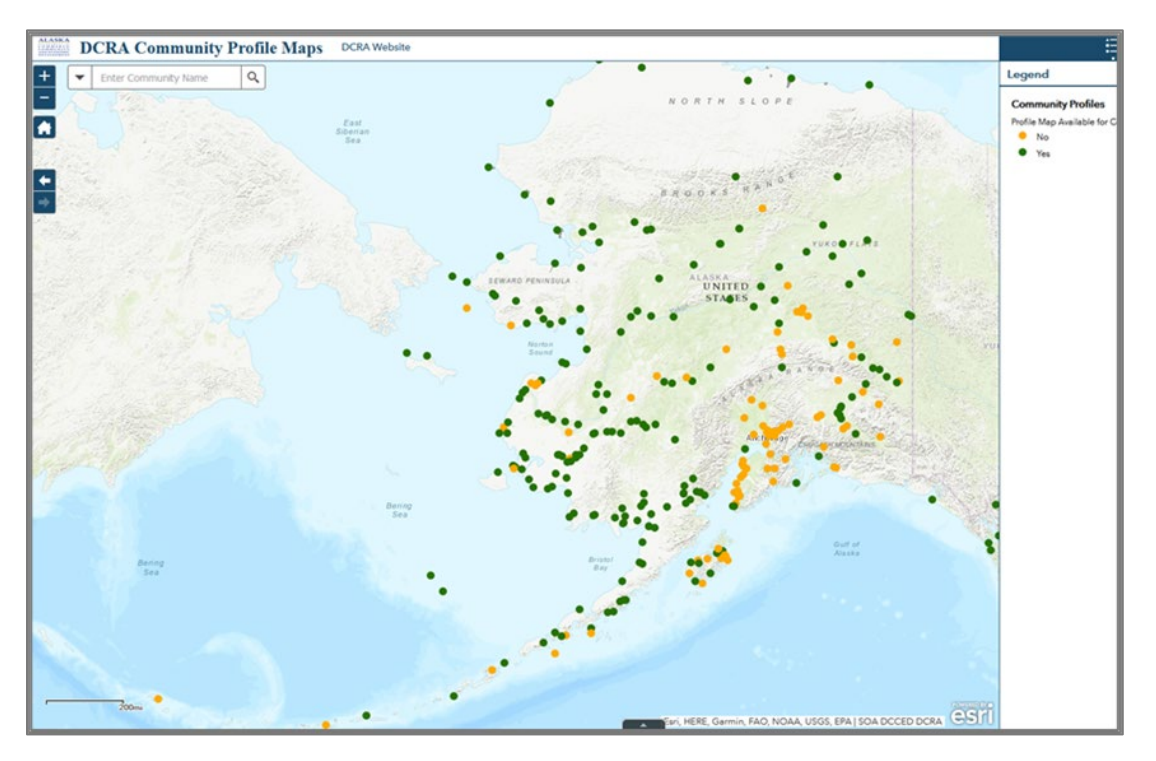

### How do I access the Community Profile Imagery?

1. Go to the Community Profile Imagery App:

https://dcced.maps.arcgis.com/ap ps/webappviewer/index.html?id=b e243ec01d784c3eb309f61aa6d2d3 92

2. Zoom to Area of Interest

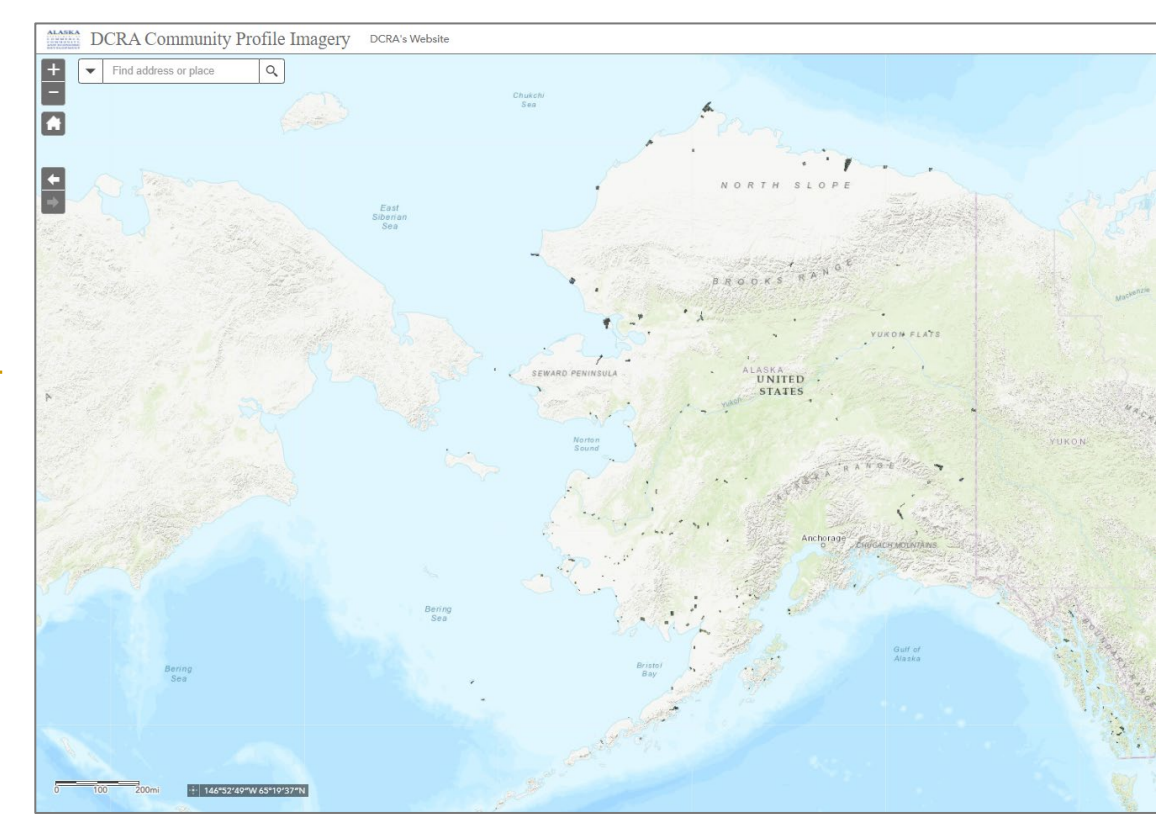

#### Live Demonstration #1

### **Obtaining a Community Profile Map for Eagle, AK.**

**Objective:** Identify the land parcels with active brownfield sites in Eagle using DCRA Community Profile Maps.

• Alaska DEC Contaminated Sites:

https://dec.alaska.gov/spar/csp/brownfields/locate/

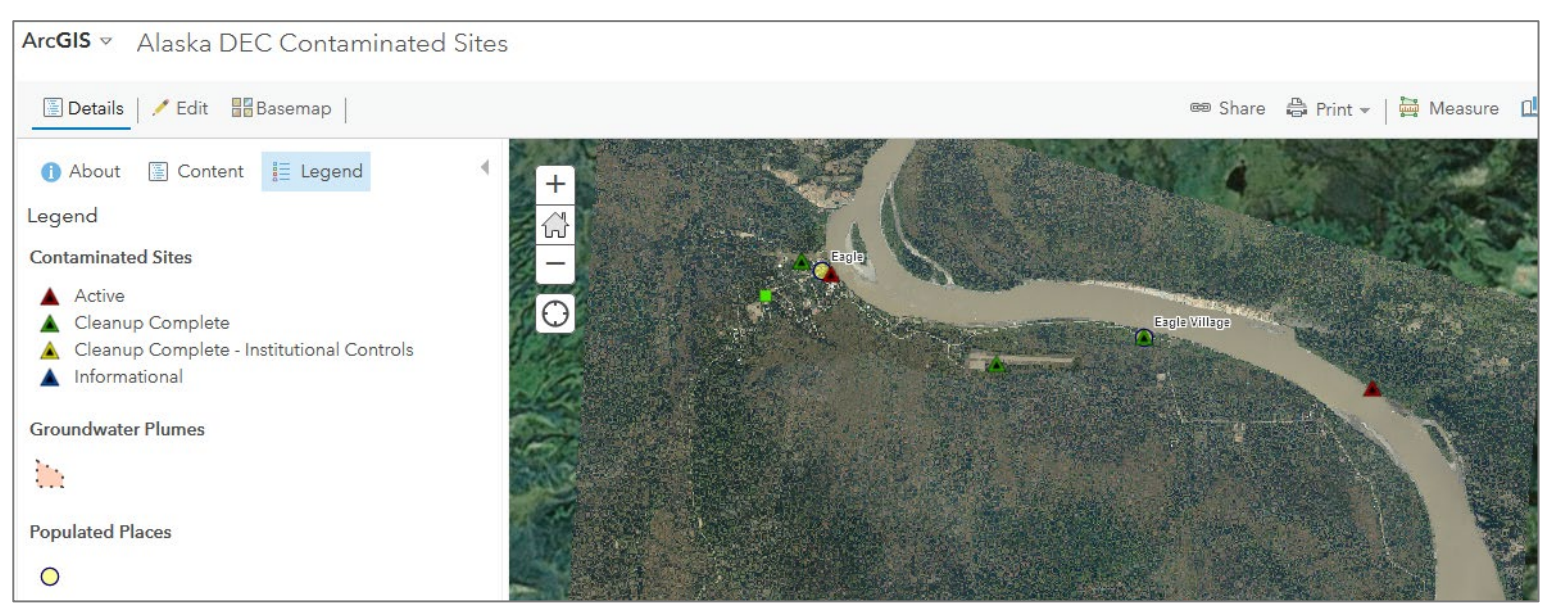

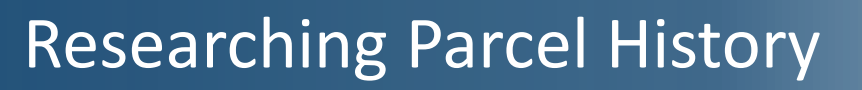

#### Why should I research the parcel history of a brownfield site?

- Determine the historic and current parcel ownership.
- Identify changes in land records after the Community Profile Map was created (Community Profile Maps are a snapshot in time).
- View land records associated with a parcel.
- Identify all parties with an interest in the property.

### **Researching Parcel History**

#### **DNR Recorder's Office Search Options**

Alaska DNR Recorder's Office website:

http://dnr.alaska.gov/ssd/ recoff/

Click the "Search the Recorder's Office statewide database" link

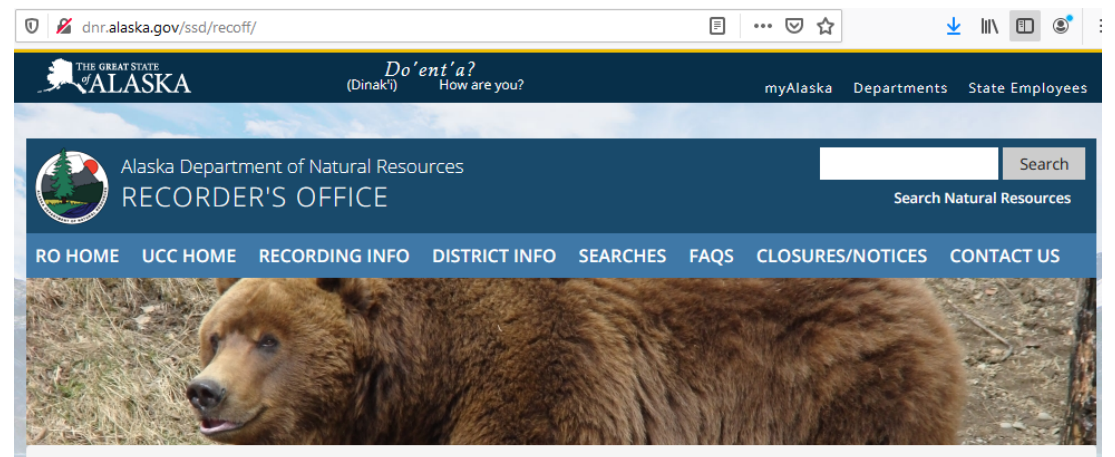

State of Alaska /Natural Resources /Recorder's Office

TEMPORARY BUSINESS HOUR CHANGE NOTICE Walk-In Customers will be helped in person Monday – Friday 10:00 am to 2:00 pm eRecording hours will remain Monday – Friday 8:00 am – 3:30 pm (more info)

#### **RECORDER'S OFFICE**

#### **Recording Resources**

- New Recorder's Office Partners
- Recording requirements.
- Our current fees.
- Recording District addresses and phone numbers.
- Help finding your Recording District.
- Recorder's Office District Map.
- Online Copy Request
- e-Recording information.
- Search and Index Guidelines.

The State Recorder's Office administers the statewide recording system and the Uniform Commercial Code (UCC) Central File. Our mission is to provide a *secure, accessible, and impartial* place to record and to preserve the permanent public record of Alaska as directed by statutes under nineteen separate titles and by regulations in 11 AAC 06. The UCC Central File System maintains the public record of filed documents related to security interests in personal property.

The statewide recording system consists of 34 separate recording districts serviced by a total of 3 separate offices located throughout Alaska.

Search the Recorder's Office statewide database

Office Closures and other Public Notices

### **Researching Parcel History**

#### **DNR Recorder's Office Search Options**

Alaska DNR Recorder's Office website:

http://dnr.alaska.gov/ssd/ recoff/

Click the "Search the Recorder's Office statewide database" link

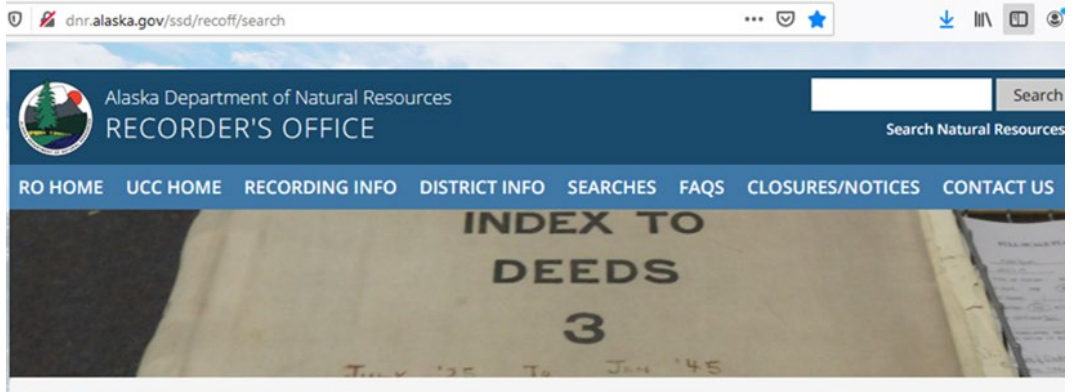

State of Alaska /Natural Resources /Recorder's Office

TEMPORARY BUSINESS HOUR CHANGE NOTICE Walk-In Customers will be helped in person Monday – Friday 10:00 am to 2:00 pm eRecording hours will remain Monday – Friday 8:00 am – 3:30 pm (more info)

#### **RECORDER'S OFFICE SEARCH**

#### Recording Resources

- New Recorder's Office Partners
- Recording requirements.
- Our current fees.
- Recording District addresses and phone numbers.
- Help finding your Recording District.
- Recorder's Office District Map.
- Online Copy Request
- e-Recording information.
- Search and Index Guidelines.
- Recording District History, and Miscellaneous District Facts.
- Last Document Mailed to Customer

#### Notice:

Recorded and/or filed documents and ALL information contained within those instruments become the permanent public record and are available for public viewing and/or purchase.

#### The following types of searches are available:

| Name Search            | Plat Search                        |
|------------------------|------------------------------------|
| Date Search            | Survey Search                      |
| Document Number Search | MTRS Search                        |
| Document Type Search   | Subdivision Name Search            |
| Book and Page Search   | Subdivision Name - No Plat Number  |
| Historic Book Search   | Document Input & Unverified Status |

### Live Demonstration #2

**Objective:** Research ownership history of brownfield sites in Eagle using parcels identified in Community Profile Maps.

Eagle Trading Company Site Plat No. 2010-10, Lots 12-17

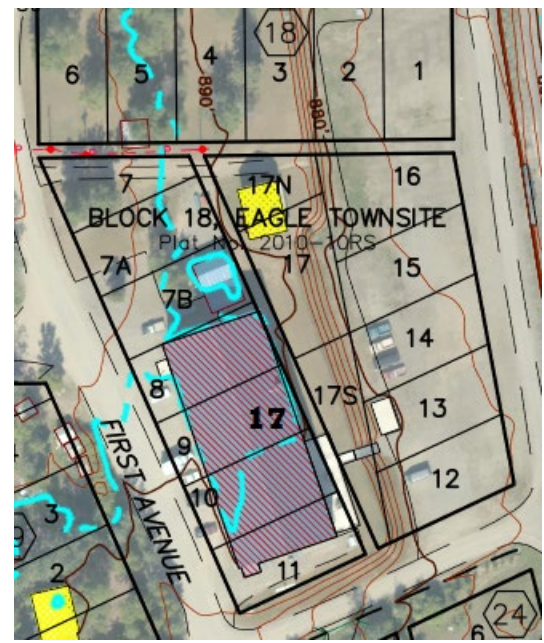

#### Alaska Freight Lines Maint. Yard U.S. Survey No. 8668, Lots 2-4

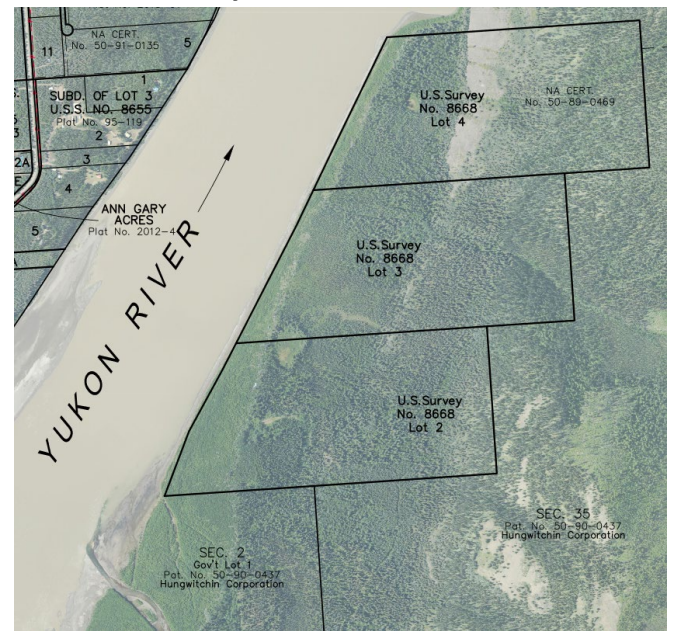

## Helpful Links

DCRA Home Page

https://www.commerce.alaska.gov/web/dcra/

• DCRA Community Profile Maps Web App

https://dcced.maps.arcgis.com/apps/webappviewer/index.html?i d=18fdb060875740fdad22099ca779d637

- DCRA Community Profile Imagery Web App <u>https://dcced.maps.arcgis.com/apps/webappviewer/index.html?i</u> d=be243ec01d784c3eb309f61aa6d2d392
- Alaska DNR Recorder's Office http://dnr.alaska.gov/ssd/recoff/
- Alaska DEC Contaminated Sites

https://dec.alaska.gov/spar/csp/brownfields/locate/

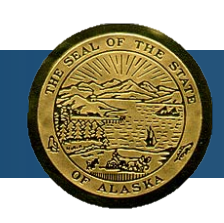

#### **Contact Information**

#### Dave McBride, SOA/DCRA

Contact: <u>dave.mcbride@alaska.gov</u>

#### David Maggio, SOA/DCRA

Contact: david.maggio@alaska.gov

# Accessing GIS Data

ADNR's Alaska Mapper, <u>https://mapper.dnr.alaska.gov/</u> SOA GIS Open Data Portal, <u>https://gis.data.alaska.gov/</u> SOA Open Data Portal (not GIS), <u>https://data.alaska.gov/</u>

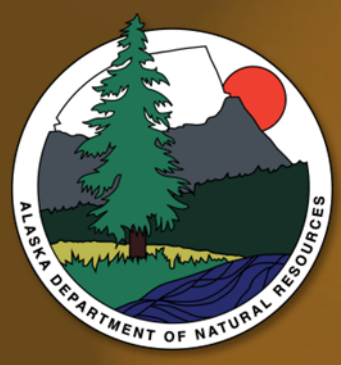

Carrie Marvel, Manager ADNR GIS Services Unit carrie.marvel@alaska.gov Erin Novakovich, ADNR GIS Analyst III erin.novakovich@alaska.gov